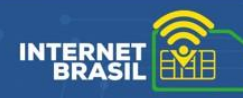

## **RECEBIMENTO E REGISTRO DOS CHIPS DO INTERNET BRASIL**

Antes de entregar os chips, é necessário seguir as instruções abaixo para obter a adesão dos alunos ao programa e vincular os chips a cada beneficiário.

Elas estão divididas em três (3) etapas.

### 1ª etapa - Registrar o recebimento:

Ao receber uma entrega de chips, é necessário conferir se o material foi entregue corretamente sem misturar os chips da Dry e Nuh ao realizar a conferência.

Em seguida, identifique as solicitações para fazer o registro de recebimento de **cada** solicitação que compõe o pacote.

Para isso, o gestor escolar deve abrir a planilha em Excel recebida por e-mail pelo gestor do programa para conferir o código da solicitação e quais são os chips que fazem parte desse pedido.

Com o código em mãos, é preciso acessar a plataforma do Internet Brasil e seguir as orientações a seguir. Atenção: esse processo deve ser feito para cada uma das solicitações feitas pela escola.

Busque pelo menu "Gestão de Benefícios", aba "Solicitações", na opção "Ações" conforme imagem:

| 👫 🖻 Gestão de Beneficio                  | > Solicitações         |                                                | Selecione a escola (Obrigato                | ório)                                                                                                    |                                                                          |              |
|------------------------------------------|------------------------|------------------------------------------------|---------------------------------------------|----------------------------------------------------------------------------------------------------|--------------------------------------------------------------------------|--------------|
|                                          |                        |                                                | 059549949 - Escola                          | Municipal Santos Dumo                                                                                                    | nt 🔹                                                                     |              |
| Gestão c                                 | le Benefíc             | ios                                            | Janela de Beneficios<br>15/02/22 à 15/03/22 | Limite de beneficios<br>450                                                                                               | Beneficios disponíveis<br>225                                            |              |
| 0595499                                  | 49 - Escola Mı         | inicipal Santos D                              | Jumont                                      |                                                                                                    |                                                                          |              |
| Endereço<br>Av. das Acácias, 334         | 14, Santa Terezinha    | CEP<br>30768-777                               | Município<br>Catanduva                      | Cód. Municipio<br>1600253                                                                                                 | UF<br>PA                                                                 |              |
| Responsável inclu:<br>Jailton Soares Luz | ão no Programa         | Responsável Escola<br>Carlos Roberto Lucas Pei | xoto                                        |                                                                                                    |                                                                          |              |
| Solicita                                 | ções                   | Gerenciamento                                  |                                             |                                                                                                    |                                                                          |              |
|                                          |                        |                                                |                                             |                                                                                                    | Nova Solicitação                                                         |              |
| Duran and direction of the               | - Kalkan Ka            |                                                | Período da solicitação                      | si                                                                                                    | tuação                                                                   |              |
| Buscar por coalgo ao s                   | oucreação              | - Visua                                        | lizar por: dd / mm / aaaa até a             | dd / mm / aaaa 📋                                                                                                    | Selecione                                                                |              |
| Solicitações                             |                        |                                                |                                             |                                                                                                    |                                                                          |              |
| Cód. solicitação                         | Data<br>da solicitação | Beneficios<br>solicitados                      | Data S<br>atualização                       | ituação                                                                                                    | Ações                                                                    |              |
| 98MM89/21                                | 23/03/2021             | 450                                            | 12/12/2021                                  | Em elaboração                                                                                                    | 0 Z                                                                      |              |
| 98MM89/21                                | 23/03/2021             | 450                                            | 12/12/2021                                  | guardando recebimento<br>da escola                                                                                        | 0 B >                                                                    |              |
|                                          |                        |                                                | A aq<br>solis<br>recc<br>regi               | ão para registrar recebimento<br>Litações que estiverem na situ<br>Ibimento da escola". Clique so<br>strar o recebimento. | o só estará disponivel para<br>kação "Águardando<br>Ibre esta opção para |              |
| 21                                       |                        | stério das<br><b>INICAÇÕES</b>                 | MINISTÉRIO<br>EDUCAÇ                        | da<br><b>ão ciên</b>                                                                                                    | MINISTÉRI<br>CIA, TECNOL<br>E INOVA                                      | io di<br>Ogi |

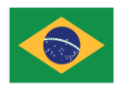

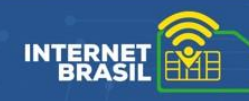

Para Registrar o recebimento da entrega será apresentada a tela, conforme imagem abaixo:

| gistrar recebimento da                                                | entrega                                                         |        |
|-----------------------------------------------------------------------|-----------------------------------------------------------------|--------|
| Cód. solicitação                                                      | Otd. beneficios solicitação                                     |        |
| 98MM89/21                                                             | 500                                                             |        |
| A quantidade de chips entregues                                       | pela transportdora está de acordo com o solicitado pela escola? |        |
| Sim, o número de chips rece                                           | oidos está de acordo com a quantidade registrada na solicitação |        |
| Não, recebi uma quantidade                                            | de chips diferente do esperado na solicitação                   |        |
| Não, recebi um objeto difere                                          | nte do esperado                                                 |        |
| Essa informação é obrigatória Informe quantidade de chips rec Informe | ebidos (Obrigatório)                                            |        |
| Valor de divergencia:                                                 |                                                                 |        |
| Detalhe o que foi recebido                                            |                                                                 |        |
| Informe                                                               |                                                                 |        |
| Limite máximo de <b>500</b> caractere                                 | Cancelar                                                        | istrar |
|                                                                       |                                                                 |        |

Nesta tela, o gestor escolar poderá escolher entre uma das opções para registrar o resultado do que foi recebido:

• Opção 1: Sim, o número de chips recebidos está de acordo com a quantidade registrada na solicitação – selecione essa opção quando o pedido estiver totalmente conforme.

• Opção 2: Não, recebi uma quantidade de chips diferente do esperado na solicitação selecione essa opção quando a quantidade do pedido for diferente do esperado.

 Opção 3: Não, recebi um objeto diferente do esperado - selecione essa opção quando o material recebido não for dos chips.

Em todas as opções, será necessário apontar a quantidade de chips que foi recebido. No caso da opção 3, será obrigatório descrever o "Detalhe o que foi recebido". Ao terminar o preenchimento, clique em "Registrar".

Ao registrar um recebimento totalmente conforme (Opção 1) ou parcialmente conforme (Opção 2), o Gestor escolar poderá seguir para a próxima etapa de registro dos chips e adesão dos alunos ao programa.

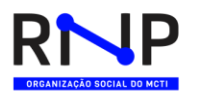

MINISTÉRIO DAS MINISTÉRIO DA

COMUNICAÇÕES

MINISTÉRIO DA EDUCAÇÃO CIÊNCIA, TECNOLOGIA **E INOVAÇÕES** 

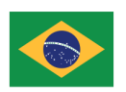

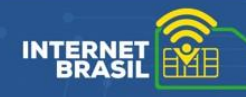

### > 2ª etapa – Termo de Recebimento e Responsabilidade:

Para receber os chips, os responsáveis pelos alunos precisam assinar o Termo de Recebimento e Responsabilidade de cada estudante.

Para emitir e imprimir o termo, o gestor escolar deve acessar o menu "Gestão de Benefícios", aba "Gerenciamento", selecionar o filtro na aba por "Estudante".

Nessa tela, procurar a coluna "Ações" e clicar na opção "Emitir termo de entrega", conforme imagem:

| 😭 > Gestão de Beneficio -                | Gerenciamento                          |                                                    | Selecione a escola (0                  | Obrigatório)                 |                      |                       |           |                                                                                       |
|------------------------------------------|----------------------------------------|----------------------------------------------------|----------------------------------------|------------------------------|----------------------|-----------------------|-----------|---------------------------------------------------------------------------------------|
|                                          |                                        |                                                    | 059549949 - E                          | iscola Municipal San         | tos Dumont           |                       | •         |                                                                                       |
|                                          |                                        |                                                    |                                        |                              |                      |                       |           |                                                                                       |
| Gestão c                                 | le Benefício                           |                                                    | Janela de Benefic<br>15/02/22 à 15/03/ | Limite de b     Z2           | oeneficios<br>0      | Beneficios di<br>225  | sponiveis |                                                                                       |
| 0595499                                  | 49 - Escola Muni                       | cipal Santos Dur                                   | nont                                   |                              |                      |                       |           |                                                                                       |
| Endereço<br>Av. das Acácias, 334         | 14, Santa Terezinha                    | CEP<br>30768-777                                   | Municipio<br>Catanduva                 | Cód. Município<br>1600253    | 0                    | UF<br>PA              |           |                                                                                       |
| Responsável inclus<br>Jailton Soares Luz | são no Programa                        | Responsável Escola<br>Carlos Roberto Lucas Peixoto |                                        |                              |                      |                       |           |                                                                                       |
| Solicita                                 | ções G                                 | erenciamento                                       |                                        |                              |                      |                       |           |                                                                                       |
| Como você prefere vis                    | sualizar a lista de distribuição de ch | ips?                                               |                                        |                              |                      | and only for any line |           |                                                                                       |
| Estudante 🗸                              | Chip                                   | no de nocidamento de cirgo, osponive               | rnas ações junio a usua por s          | isidanie e solcie a assiried | na do aluno du respo | rsaver farrinat.      |           |                                                                                       |
| Buscar por                               |                                        |                                                    |                                        |                              | _                    |                       |           |                                                                                       |
| Selecione                                | <ul> <li>Informe</li> </ul>            |                                                    |                                        |                              | Limpa                | ar Bu                 | scar      | Para que a opção emitir<br>termo de entrega seja                                      |
|                                          |                                        |                                                    |                                        |                              |                      |                       |           | apresentada, o estudante<br>precisa estar com a situação<br>"Aguardando distribuição" |
| Cód solicitação                          | Nome do estudante                      |                                                    | Operadora                              | N° eSIM card                 | Situação             |                       | Ações     | J.                                                                                    |
| 98MB30/21                                | Ana Maria Rocha                        |                                                    | Claro                                  | -                            | Aguardando           | distribuição          | •         | Emitir termo de entrega                                                               |
| 98MB30/21                                | Bernardo Albuquerque                   |                                                    | Claro                                  | -                            | Aguardando           | distribuição          | +         | Vincular aluno ao chip                                                                |
| 98MB30/21                                | Gerson Caltiuni Lailis                 |                                                    | Claro                                  | 1548963254789                | Ativa                | ado                   | 1         |                                                                                       |
| 98MB30/21                                | Leandro Soares da Cunha                |                                                    | Claro                                  | 1548963254789                | Aguardand            | o ativação            | ÷.        |                                                                                       |
| Exibir 10 🔻 1-                           | 10 de 100 itens                        |                                                    |                                        |                              | Página               | 12 💌                  | $\sim$    |                                                                                       |

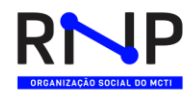

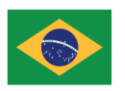

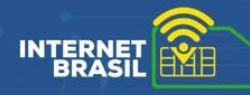

Ao clicar na opção "Emitir termo de entrega", o sistema irá gerar o Termo de Recebimento e Responsabilidade de acordo com os dados do aluno e transferi-lo para o computador, obedecendo as seguintes opções:

**Estudante menor de idade**: o termo será emitido para a assinatura do responsável pelo estudante.

**Estudante com idade entre 16 e 17 anos**: vai abrir uma tela para que o "Gestor do programa" selecione a opção na qual o documento deve ser gerado:

| Emitir termo de entrega                                                               | × |
|---------------------------------------------------------------------------------------|---|
| Este estudante é emancipado?                                                          |   |
| Sim, o estudante é emancipado e desejo emiter o termo para que ele assine.            |   |
| Não, o estudante não é emancipado e desejo emitir o termo para o responsável assinar. |   |
| 🛦 Essa informação é obrigatória                                                       |   |
|                                                                                       |   |
|                                                                                       |   |
| (Cancelar) Emitir                                                                     |   |
|                                                                                       |   |
|                                                                                       |   |

**Estudante maior de idade**: o termo será emitido para que ele mesmo realize a assinatura.

**Importante:** guarde e digitalize os documentos, pois eles podem ser solicitados pelo Ministério das Comunicações, responsável pelo programa, em qualquer momento para conferência e acompanhamento do programa.

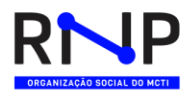

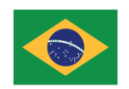

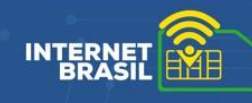

## > 3ª etapa - Vínculo do chip ao aluno:

De posse do Termo de Recebimento e Responsabilidade assinado, o último passo é vincular cada estudante a um chip. Caso prefira, também é possível vincular cada chip a um aluno.

### Opção 1 - Vinculando um aluno a um chip:

Para entregar um chip a um aluno, o gestor escolar aciona o menu "Gestão de Benefícios", aba "Gerenciamento", seleciona o filtro na aba por "Estudante" e na coluna "Ações" clica na opção "Vincular aluno ao chip", conforme imagem:

| 👫 🤌 Gestão de Benef                                                | licio > Gerenciamento                                                                                                    | Selecione a escol                    | a (Obrigatório)                  |                                        |                    |                                                                                                    |
|--------------------------------------------------------------------|----------------------------------------------------------------------------------------------------|--------------------------------------|----------------------------------|----------------------------------------|--------------------|----------------------------------------------------------------------------------------------------|
|                                                                    |                                                                                                    | 059549949                            | - Escola Municipal Sa            | antos Dumont                           | •                  | ]                                                                                                    |
| Gestão                                                             | de Benefício                                                                                                    | Janela de Bene<br>15/02/22 à 15/     | Limite de     03/22              | Beneficios     Beneficios     2        | tisponiveis<br>225 |                                                                                                    |
| 059549                                                             | 9949 - Escola Municipal Santos                                                                                                    | Dumont                               |                                  |                                        |                    |                                                                                                    |
| Endereço<br>Av. das Acácias,<br>Responsável. in                    | CEP<br>3344, Santa Terezinha 30768-777<br>Iclusão no Programa Responsável Escola                                                     | Município<br>Catanduva               | Cód. Municí<br>1600253           | pio UF<br>PA                           |                    |                                                                                                    |
| Solic<br>Como você prefer<br>Para realizar a entrega<br>Estudiante | e visualizar a lista de distribuição de chips?<br>do cho ao estudante: faça a impressão do termo de recebimento de chips<br>dif Chip | disponivel nas ações junto a lista p | or estudante e solicite a assinu | atura do aluno ou responsável familiar |                    |                                                                                                    |
| Buscar por<br>Selecione                                            | • Informe                                                                                                    |                                      |                                  | Limpar                                 | Buscar             |                                                                                                    |
|                                                                    |                                                                                                    |                                      |                                  |                                        |                    | Para que a opção seja<br>apresentada, o estudante<br>orecisa estar com a situação<br>"Aguardando distribuição" |
| Cód solicitação                                                    | Nome do estudante                                                                                                    | Operadora                            | N° eSIM card                     | Situação                               | Ações              |                                                                                                    |
| 98MB30/21                                                          | Ana Maria Rocha                                                                                                    | Claro                                |                                  | Aguardando distribuição                |                    | 🖨 Emitir terry de entrega                                                                                      |
| 98MB30/21                                                          | Bernardo Albuquerque                                                                                                    | Claro                                | -                                | Aguardando distribuíção                | 1                  | Vincular aluno ao chip                                                                                         |
| 98MB30/21                                                          | Gerson Caltiuni Lailis                                                                                                    | Claro                                | 1548963254789                    | Ativado                                | 1                  |                                                                                                    |
| 98MB30/21                                                          | Leandro Soares da Cunha                                                                                                    | Claro                                | 1548963254789                    | Aguardando ativação                    | 1                  |                                                                                                    |
| Exibir 10 🔻                                                        | 1-10 de 100 itens                                                                                                    |                                      |                                  | Página 12 🔻                            | $\langle \rangle$  |                                                                                                    |

Caso prefira, é possível filtrar pelo nome do aluno para facilitar a localização.

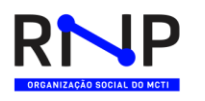

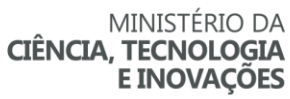

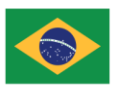

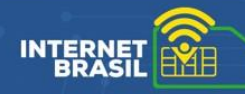

Ao clicar sobre a opção "Vincular aluno ao chip", vai abrir uma tela conforme a figura abaixo contendo os dados do aluno para conferência.

Na remessa de chips recebida, selecione um chip que seja do fornecedor e da operadora definida no cadastro do aluno. Em seguida, confira na planilha em Excel se o chip faz parte do mesmo código de solicitação do aluno.

No campo circulado em vermelho na imagem abaixo, realize o preenchimento dos 16 dígitos contidos no nano chip.

Depois, digitalize ou fotografe o termo assinado e anexe o arquivo nessa tela. Em seguida, clique em "salvar".

😤 🗧 Gestão de Beneficio 🤉 Beneficios 🦻 Vincular Estudante ao eSIM Card

### Vincular Estudante ao eSIM Card

| Nome do estudante                                                  | Matrícula                                                                   |                                   |  |
|--------------------------------------------------------------------|-----------------------------------------------------------------------------|-----------------------------------|--|
| 💄 Maria da Silva                                                   | 8369302                                                                     |                                   |  |
| Nível de ensino                                                    | Ano                                                                         | NIS do estudante                  |  |
| Ensino médio                                                       | 3º ano                                                                      | 292.28101.63-6                    |  |
| NIS ou CPF do responsável 019.000.532-80                           | Nome do responsável                                                         |                                   |  |
| Operadora                                                          | Número do E-SIM Card (Obrigatório)                                          |                                   |  |
| Tim                                                                | Informe os 16 digitos inscritos no verso do nano chip                       |                                   |  |
| Anexar arquivo de entrega  Selecione o arquivo Apenas arquivos.pdf |                                                                             |                                   |  |
| nome-do-arquivo.pdf 323MB 👕                                        |                                                                             |                                   |  |
| Declaro que o termo de entrega de chip fe                          | oi devidamente assinado, está de posse da escola, <mark>e poderá s</mark> r | er solicitado a qualquer momento. |  |

Agora sim: o chip está pronto para ser entregue ao aluno e o sistema irá providenciar a ativação do benefício no chip junto ao fornecedor. O prazo para que isso ocorra é de 24h.

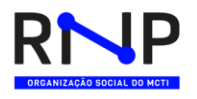

MINISTÉRIO DAS MINISTÉRIO DA COMUNICAÇÕES EDUCAÇÃO

MINISTÉRIO DA CIÊNCIA, TECNOLOGIA E INOVAÇÕES

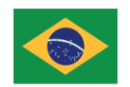

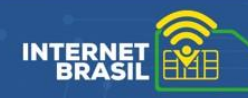

#### **Opção 2 - Vinculando um chip ao aluno:**

Para entregar um chip a um aluno, o gestor escolar aciona o menu "Gestão de Benefícios", aba "Gerenciamento", seleciona o filtro na aba por "Chip" e na coluna "Ações" clica na opção "Vincular chip ao aluno", conforme imagem:

| 😭 > Gestão de Benef                         | icio > Gerenciamento                                                                    |                                                  | 9                   | Selecione a escola (Obrigató)               | rio)                                |                       |                          |                                                                                                    |
|---------------------------------------------|-----------------------------------------------------------------------------------------|--------------------------------------------------|---------------------|---------------------------------------------|-------------------------------------|-----------------------|--------------------------|----------------------------------------------------------------------------------------------------|
|                                             |                                                                                         |                                                  | [                   | 059549949 - Escola N                        | Iunicipal Santos Dumo               | nt                    | -                        |                                                                                                    |
|                                             |                                                                                         |                                                  |                     |                                             |                                     |                       |                          |                                                                                                    |
| Gestão                                      | de Benefí                                                                               | cio                                              |                     | Janela de Beneficios<br>15/02/22 à 15/03/22 | Limite de benefícios<br>450         | Beneficios<br>2       | disponiveis<br>25        |                                                                                                    |
| 059549                                      | 949 - Escola M                                                                          | lunicipal Santo                                  | os Dum              | ont                                         |                                     |                       |                          |                                                                                                    |
| Endereço<br>Av. das Acácias,                | 3344, Santa Terezinha                                                                   | CEP<br>30768-777                                 | N<br>C              | Aunicípio<br>Catanduva                      | Cód. Município<br>1600253           | UF<br>PA              |                          |                                                                                                    |
| Responsável in<br>Jailton Scares L          | clusão no Programa<br>uz                                                                | Responsável Esco<br>Carlos Roberto Lu            | ola<br>Icas Peixoto |                                             |                                     |                       |                          |                                                                                                    |
| Solici                                      | lações                                                                                  | Gerenciamento                                    |                     |                                             |                                     |                       |                          |                                                                                                    |
| Como você prefer<br>Para realizar a entrega | e visualizar a lista de distribuiç<br>do chip ao estudante, faça a impress<br>If Chip < | io de chips?<br>ão do termo de recebimento de ci | hips, disponivel na | s ações junto a lista por estudente         | e solicite a assinatura do aluno ou | responsävel familiar. |                          |                                                                                                    |
| Buscar por<br>Selecione                     | •                                                                                       | nforme                                           |                     |                                             |                                     | impar E               | luscar                   |                                                                                                    |
| Distribuição                                |                                                                                         |                                                  |                     |                                             |                                     |                       | Pai<br>api<br>pre<br>"Ag | a que a opção seja<br>esentada, o estudante<br>cisa estar com a situação<br>uardando distribuição" |
| Cód solicitação                             | Nº eSIM card                                                                            | Operadora                                        | Nome do es          | tudante                                     | Situação                            |                       | Ações                    | J                                                                                                  |
| 98MB30/21                                   | 154896325478999                                                                         | Claro                                            | -                   |                                             | Aguarda                             | ndo distribuição      |                          | Yincular chip ao aluno                                                                             |
| 98MB30/21                                   | 154896325478999                                                                         | Claro                                            | -                   |                                             | Aguarda                             | ndo distribuição      | 1                        |                                                                                                    |
| 98MB30/21                                   | 154896325478999                                                                         | Claro                                            | Carla Silva         |                                             |                                     | Ativado               | ÷                        |                                                                                                    |
| 98MB30/21                                   | 154896325478999                                                                         | Claro                                            | João da Silva       | à                                           |                                     | Ativado               | ÷                        |                                                                                                    |
| Exibir 10 🔻                                 | 1-10 de 100 itens                                                                       |                                                  |                     |                                             | Pági                                | na 12 💌               | < >                      |                                                                                                    |

Caso prefira, é possível filtrar pelo nº do e-SIM card para facilitar a localização. São os 16 dígitos contidos no nano chip.

Ao clicar sobre a opção "Vincular chip ao aluno", vai abrir uma tela conforme a figura abaixo. Informe o nome do aluno e o sistema irá autocompletar, apresentando uma lista com os alunos que contém esse nome e que estão vinculados a solicitação na qual o chip faz parte.

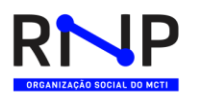

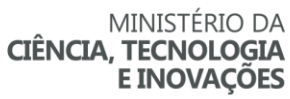

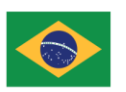

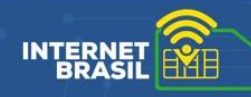

Selecione o aluno na lista e verifique seus dados confirmando que é o aluno desejado. Depois, digitalize ou fotografe o termo assinado e anexe o arquivo nessa tela. Em seguida, clique em "salvar"

Importante saber: o sistema irá validar se o chip selecionado é do fornecedor e operadora necessários para o aluno.

| * | Gestão de Beneficio | Beneficios | Vincular eSIM Card ao Estudante |  |
|---|---------------------|------------|---------------------------------|--|
|---|---------------------|------------|---------------------------------|--|

# Vincular eSIM Card ao Estudante

|                                                                     | Matricula                                  |                                                                                |
|---------------------------------------------------------------------|--------------------------------------------|--------------------------------------------------------------------------------|
| Informe                                                             |                                            |                                                                                |
| vel de ensino                                                       | Ano                                        | NIS do estudante                                                               |
| S ou CPF do responsável                                             | Nome do responsável                        |                                                                                |
|                                                                     | <u>.</u>                                   |                                                                                |
| nexar arquivo de entrega  Selecione o arquivo unção prevenir erros. |                                            |                                                                                |
| 323MB                                                               |                                            |                                                                                |
| A escola declara que o termo de en                                  | trega de chip foi devidamente assinado, es | stà de posse da escola. <del>E poderà ser solicitado a qualquer momento.</del> |

Agora sim: o chip está pronto para ser entregue ao aluno e o sistema irá providenciar a ativação do benefício no chip junto ao fornecedor. O prazo para que isso ocorra é de 24h.

### Dúvidas:

Envie um e-mail para: atendimento@rnp.br

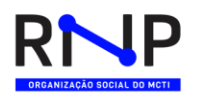

MINISTÉRIO DAS MINISTÉRIO DA COMUNICAÇÕES EDUCAÇÃO

INISTÉRIO DA MINISTÉRIO DA EDUCAÇÃO CIÊNCIA, TECNOLOGIA E INOVAÇÕES

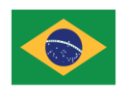